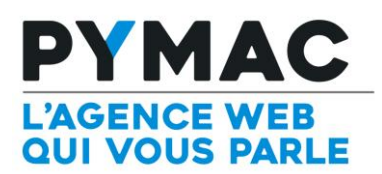

comptes.

## Paramétrage d'un compte email sur Samsung Galaxy S7

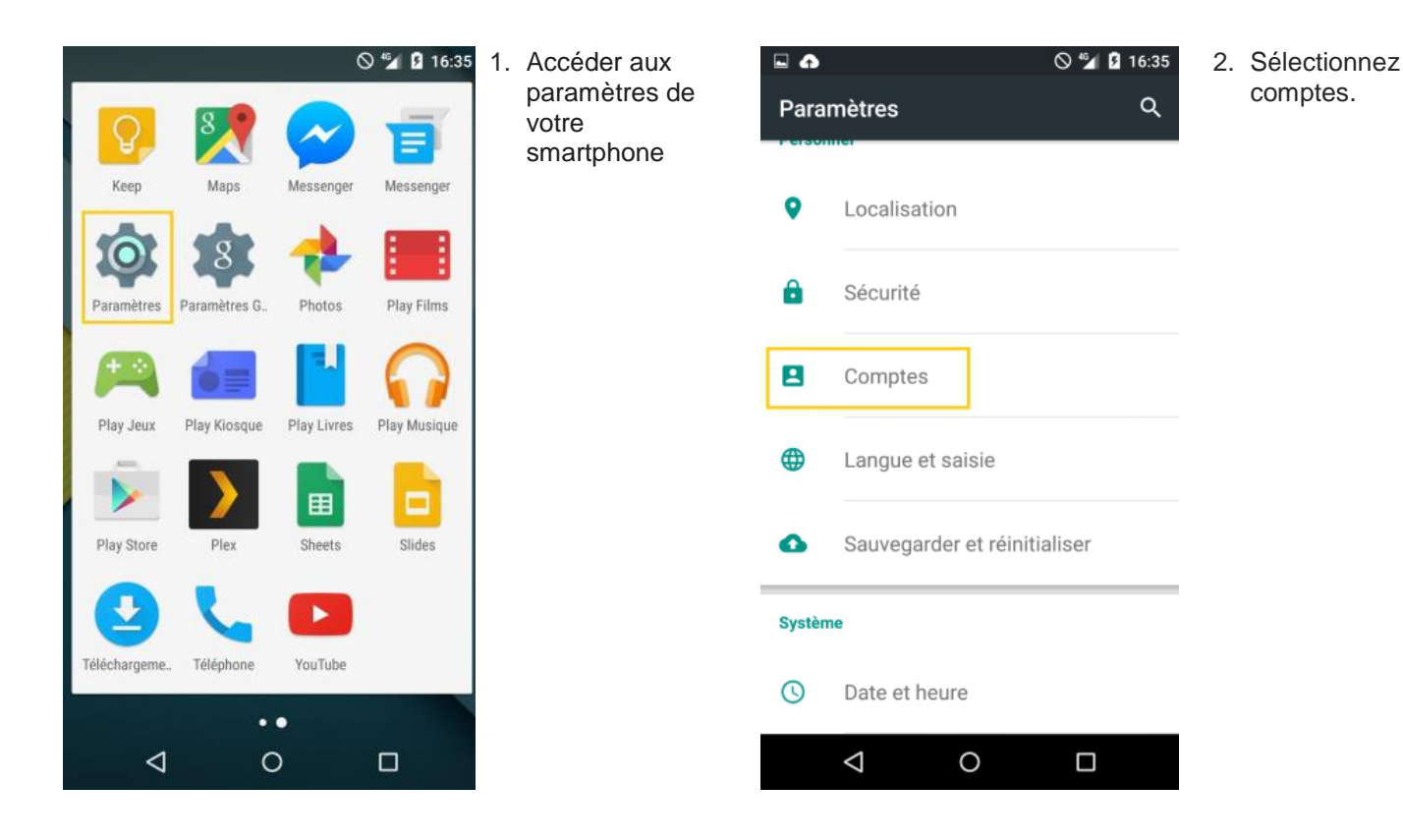

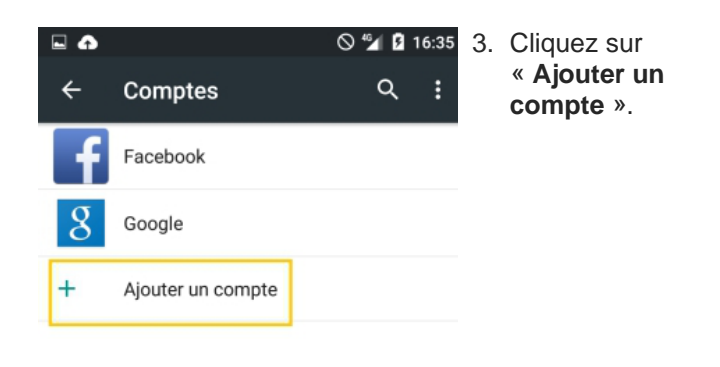

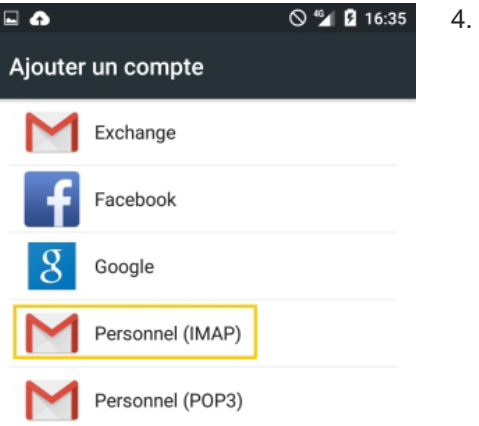

4. Sélectionnez le protocole « IMAP ».

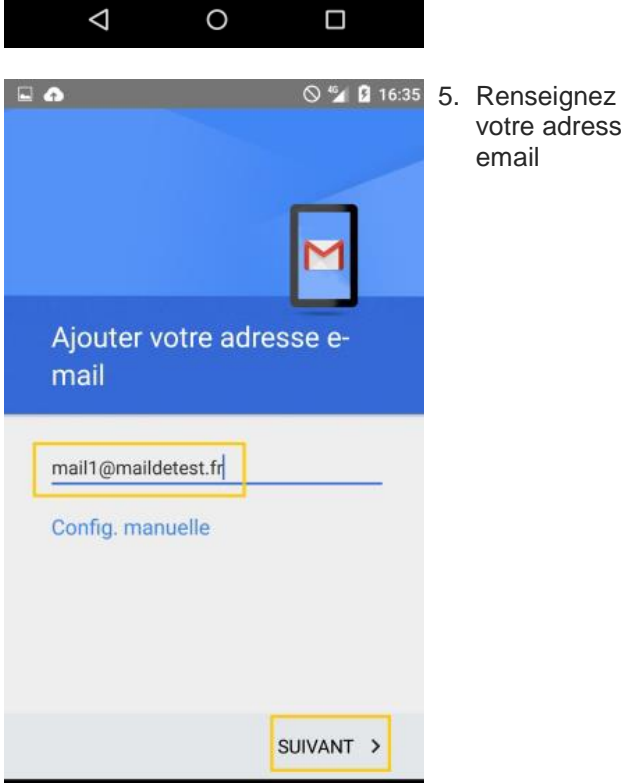

 $\triangleleft$ 

0

votre adresse email

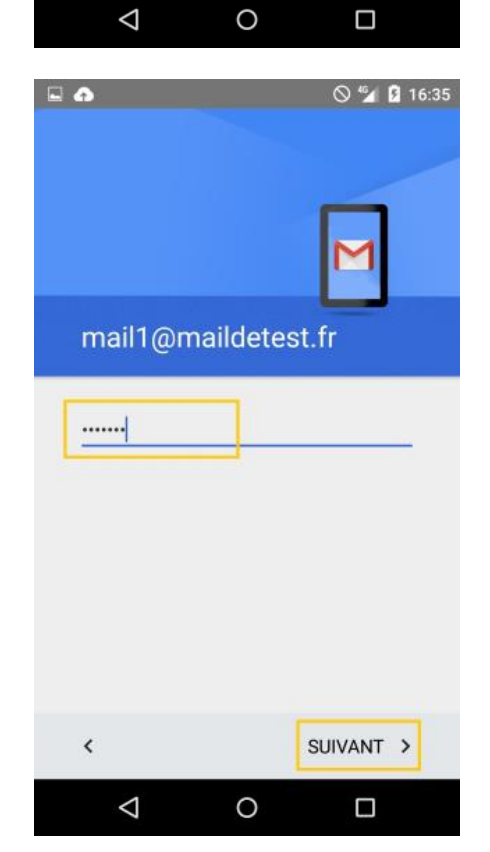

6. Renseignez votre mot de passe.

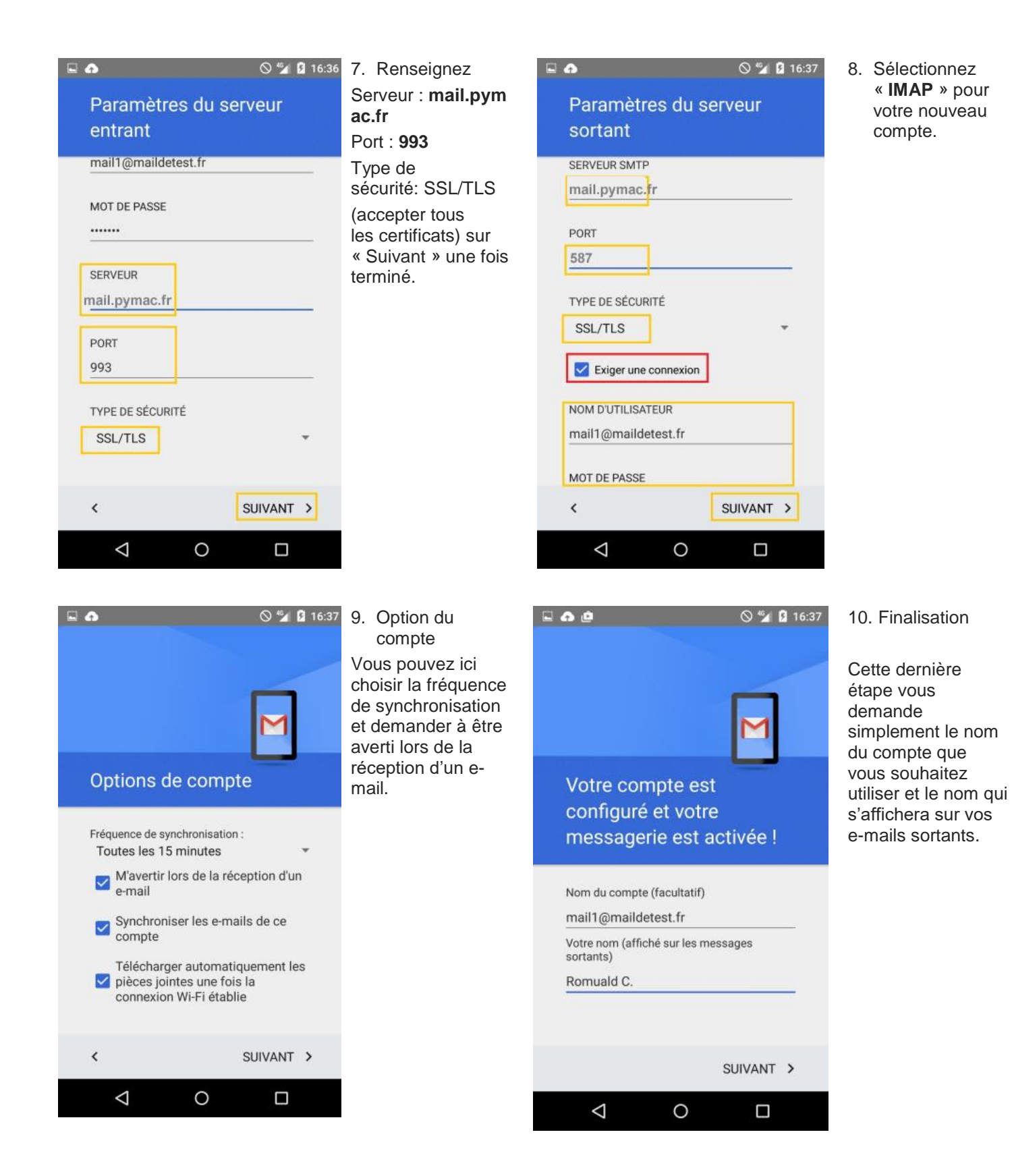